Администратор

Сервис «Организация обучения»

## Печать аттестатов

На вкладке «Печать» вы можете приступить к печати аттестатов для каждого обучающегося индивидуально.

Перейдите в раздел «Печать». Общее образование
→ Аттестаты → Печать.

 Выберите параллель, класс и учащегося из выпадающего списка.

| Параллель      |
|----------------|
| 11 параллель 🔹 |
|                |
| Класс          |
| 11-В 👻         |
| Учащийся       |

3. Выберите вариант аттестата из выпадающего списка: пролистайте выпадающий список и выберите 6 вариант аттестата — для этого варианта есть возможность формирования QRкод.

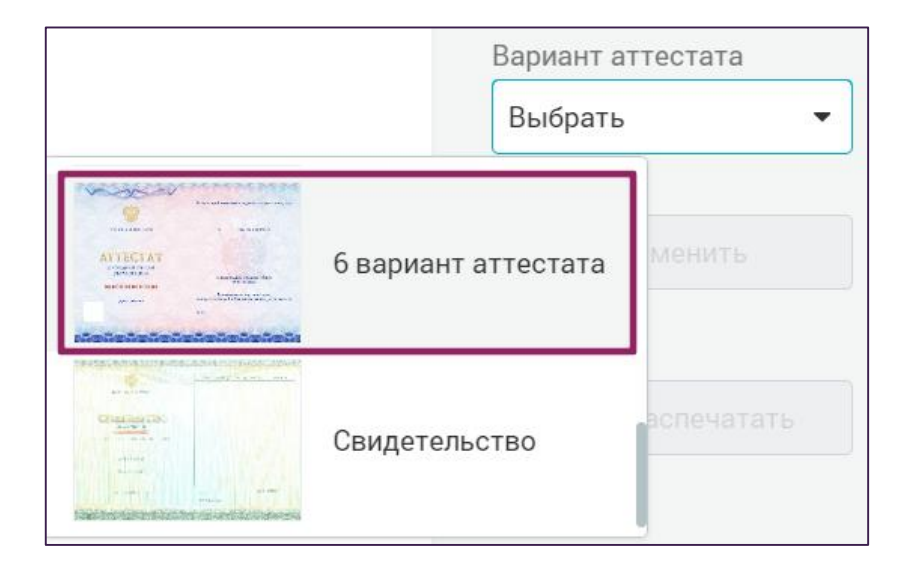

## 4. Нажмите

Применить

5. В поле «Данные для QRкода» нажмите «Получить QRкод»: введенные ранее данные о регионе, номере аттестата и дате выдачи заполнятся автоматически.

| Данные для QR-кода<br>Заполните форму для получения QR-<br>кода |
|-----------------------------------------------------------------|
| ФИО ученика                                                     |
| Туртания Ларны Паларыя                                          |
| Регион выдачи<br>050                                            |
| Номер аттестата                                                 |
| 1234567890                                                      |
| Дата выдачи                                                     |
| 26 июля 2023 🗎                                                  |
|                                                                 |
| Получить QR-код                                                 |

6. Все данные, которые вы заполняли ранее, автоматически отобразятся на макете аттестата и приложения к нему.

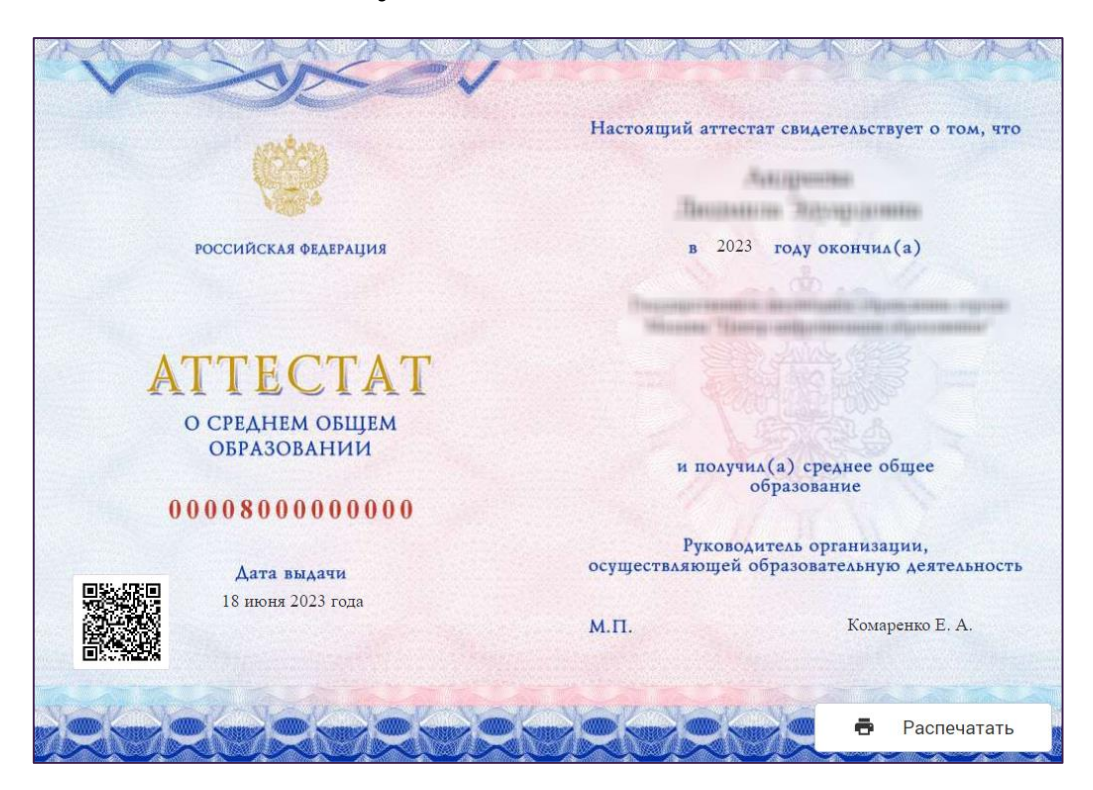

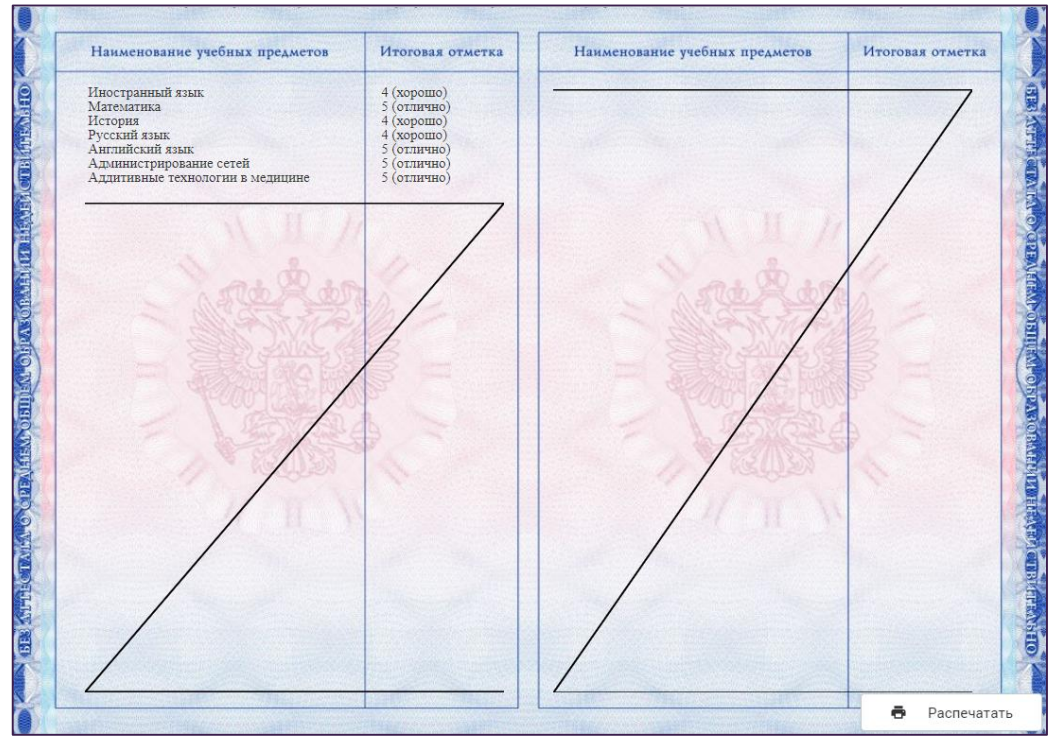

Вы можете регулировать ширину поля, чтобы менять расположение текста. Щелкните курсором мыши на любой печатный элемент в аттестате и воспользуйтесь элементами управления. Также вы можете двигать элемент, используя клавиши «вверх» и «вниз» на клавиатуре.

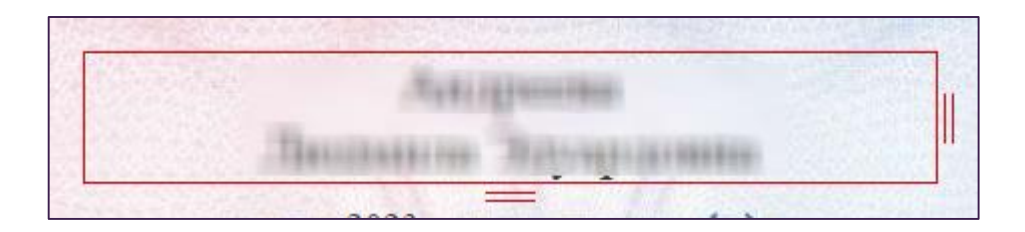

Также вы можете изменять размер шрифта для ФИО и текста на странице приложения «Дополнительные сведения». При необходимости выберите нужный размер шрифта из выпадающего списка.

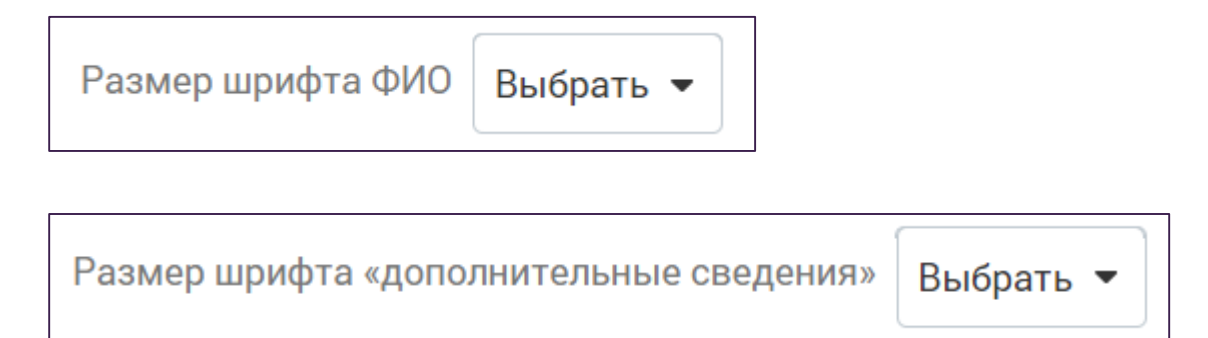

6. Чтобы распечатать страницу аттестата, нажмите на «Распечатать» в правом нижнем углу каждой страницы.

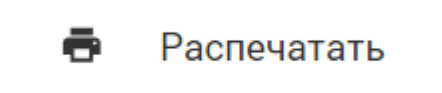

## Дубликаты

Вкладка предназначена для настройки печати дубликатов и хранения информации о дубликатах, выданных образовательной организацией.

1. Чтобы создать дубликат, нажмите

Добавить дубликат

2. Заполните все необходимые поля.

| PL IDVOVUUV                                           |                                                                                         |       | VERMUATO |       |                                                                         |                               |  |
|-------------------------------------------------------|-----------------------------------------------------------------------------------------|-------|----------|-------|-------------------------------------------------------------------------|-------------------------------|--|
| Быпускник                                             | па момент получе                                                                        | ния д | уоликата |       |                                                                         | на момент получения оригинала |  |
| Год выпуска                                           | 2024                                                                                    |       |          |       |                                                                         |                               |  |
| Фамилия                                               |                                                                                         |       |          |       | Фамилия                                                                 |                               |  |
| Имя                                                   |                                                                                         |       |          |       | Имя                                                                     |                               |  |
| Отчество                                              |                                                                                         |       |          |       | Отчество                                                                |                               |  |
| Дата рождения                                         | Ē                                                                                       | Пол   | Выбрать  | •     | Тип аттестата                                                           | Выбрать 👻                     |  |
| Полное наименование<br>образовательной<br>организации | Государственное автономное учреждение города<br>Москвы "Центр цифровизации образования" |       |          |       | Наименование<br>аттестата                                               |                               |  |
| в винительном падеже                                  |                                                                                         |       |          |       | Год поступления в ОО                                                    |                               |  |
|                                                       | Государственное автономное учреждение города                                            |       |          | СНИЛС |                                                                         |                               |  |
|                                                       | Москвы "Центр цифровизации образования"                                                 |       |          |       | Гражданство<br>получателя                                               | Выбрать 👻                     |  |
| Руководитель                                          | Комаренко Е. А.                                                                         |       |          |       | Форма получения                                                         |                               |  |
| Параллель                                             | 11 параллель 👻                                                                          |       |          |       | образовательны на<br>момент прекращения<br>образовательных<br>отношений | Выбрать 👻                     |  |
|                                                       |                                                                                         |       |          |       |                                                                         |                               |  |
| Класс                                                 |                                                                                         |       |          |       | Источник<br>финансирования                                              | Выбрать 🗸                     |  |
|                                                       |                                                                                         |       |          |       | Форма обучения                                                          | Выбрать                       |  |

 Нажмите «Сохранить».
Чтобы напечатать аттестат, выберите нужный аттестат в списке, нажмите на выберите «Перейти к печати».

Система автоматически откроет вкладку «Печать», где вы можете распечатать аттестат.

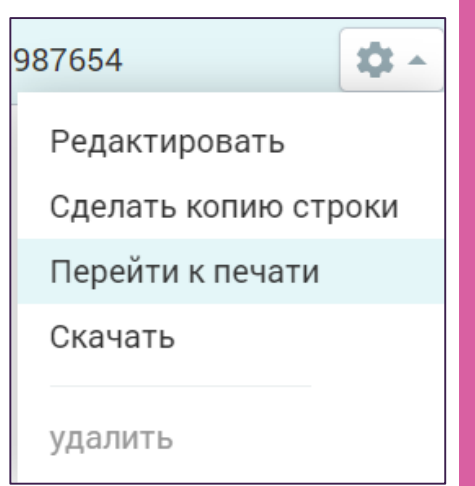